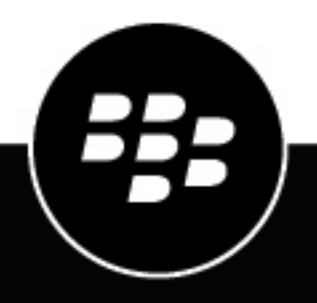

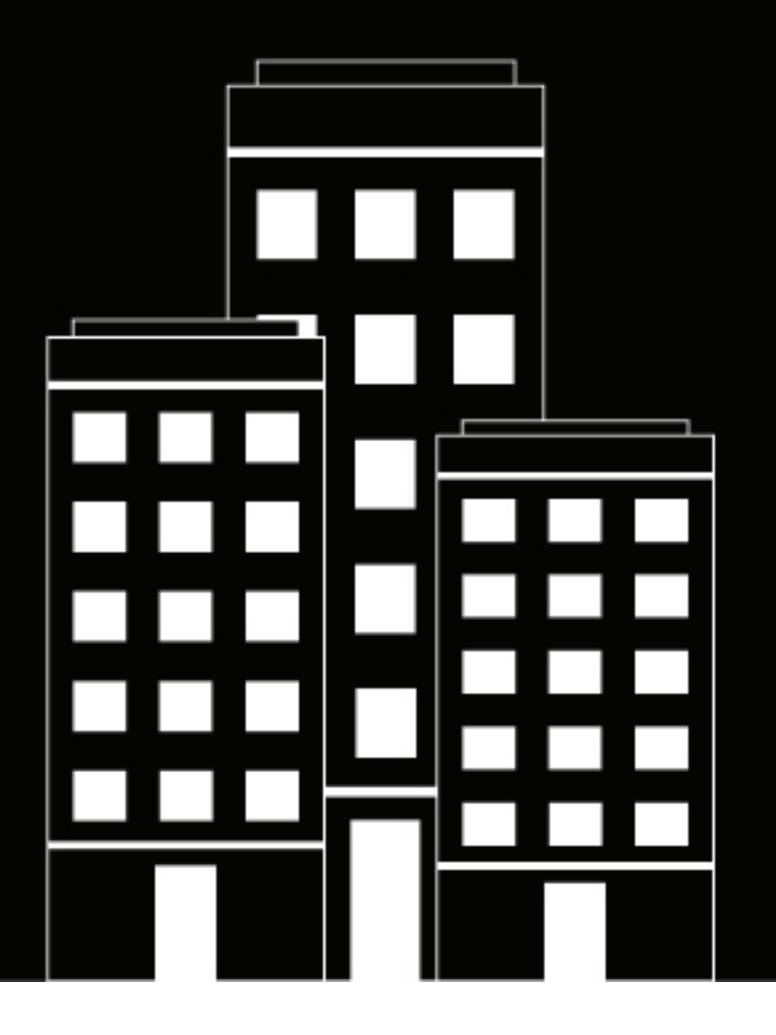

# **BlackBerry AtHoc** Mobile Alerting System User Guide

7.6

### Contents

| The Mobile Alerting System                                                   | 4           |
|------------------------------------------------------------------------------|-------------|
| Audience                                                                     | 4           |
| Hardware and software features                                               | 4           |
| Overview                                                                     | 4           |
| Check prerequisites and installation requirements for the central system     | 5           |
| Best practices                                                               | 6           |
| Log In to the MAS laptop                                                     | 6           |
| Set up data synchronization between the MAS laptop and the cent              | ral system7 |
| Prerequisites                                                                | 7           |
| Define the central system                                                    | 7           |
| Supply data for the synchronization                                          | 8           |
| Set up the bandwidth throttle                                                |             |
| Synchronize the data between MAS and the central system                      | 12          |
| Prerequisites                                                                |             |
| Perform data synchronization                                                 | 13          |
| Differences between the central system and the mobile system                 | 14          |
| Access the Mobile Alerting System                                            | 14          |
| Send a test alert                                                            | 15          |
| Troubleshoot synchronization issues                                          |             |
| Data synchronization failures                                                |             |
| Problem: Synchronization fails and the mobile system database is corrupted   |             |
| Problem: Synchronization fails and the mobile system database is OK          |             |
| Problem: The MAS has been synchronized but the central system is unavailable | 20          |
| Problem: I do not see the users I want to target                             |             |
| Set up the Verizon wireless modem                                            | 21          |
| Overview                                                                     | 21          |
| Install VZAccess Manager                                                     |             |
| Start the VZAccess Manager                                                   |             |
| Connect to the wireless network                                              |             |
| Disconnect from the wireless network                                         |             |
| Troubleshoot the wireless connection                                         |             |
| BlackBerry AtHoc customer portal                                             | 27          |
|                                                                              |             |
| Legal notice                                                                 |             |

# **The Mobile Alerting System**

The BlackBerry AtHoc Mobile Alerting System (MAS) enables the BlackBerry AtHoc notification system to be synchronized on ruggedized laptops to provide a portable alert system wherever it is needed. If a disaster occurs in which a base or a building has been evacuated, or there is a total network or telephony system failure, Operators can still send alerts. Using MAS on laptops that have wired or wireless Internet capabilities, operators can publish alerts to reach the affected personnel.

This guide describes how to synchronize the Mobile Alerting System on the ruggedized laptop so that it becomes a portable alert system.

#### Audience

This guide is written for an Operator who must set up the BlackBerry AtHoc Mobile Alerting System (MAS) on a ruggedized laptop to send emergency notification alerts to affected end-users.

#### Hardware and software features

- The laptop's battery life is approximately five hours.
- The Microsoft Windows software version installed on the laptop is Windows 2012 R2 with the required Service Pack.
- SQL server 2012 EXPRESS edition.

**Note:** The recommended practice is to turn on (or enable) Microsoft Windows updates to automatically update the Microsoft Windows software on the laptop.

#### **Overview**

The Mobile Alert System (MAS) laptop provides a backup alerting system that you can use when the central system is not available. The following sections describe how to connect the MAS laptop to the central system and set up synchronization.

The following diagram shows an overview of the tasks the operator performs to set up the MAS laptop:

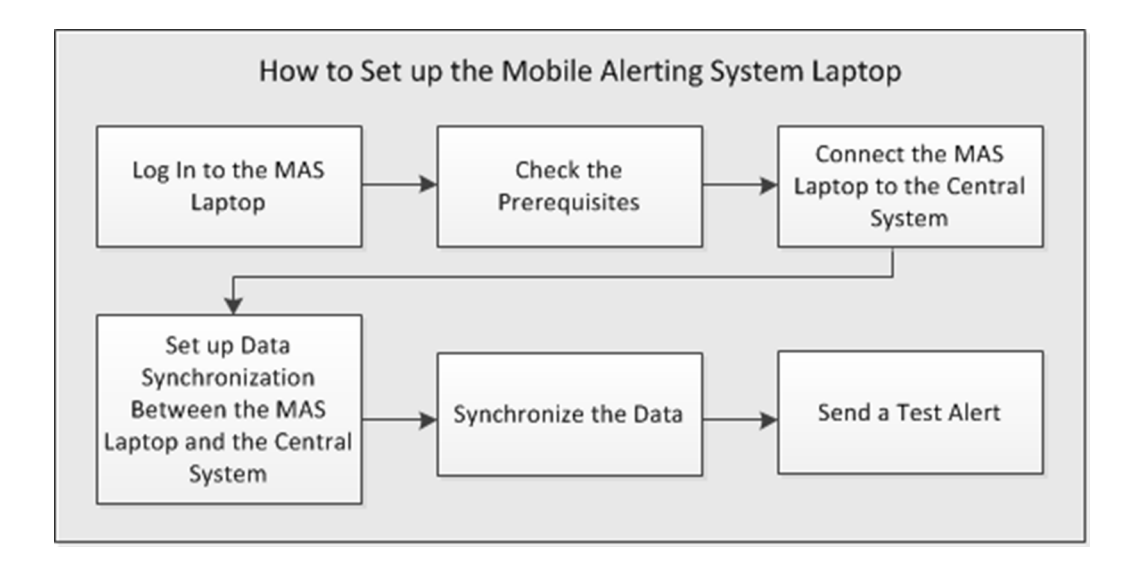

# Check prerequisites and installation requirements for the central system

Verify that the following actions have been completed:

- Ensure that the BlackBerry AtHoc system has been upgraded to Version 7.6.
- In the BlackBerry AtHoc system product config file, set the MOBILE ALERTING registry to Y. If the MOBILE ALERTING registry was not originally set to Y, change the setting and restart the processor.

The registry key for a 64-bit machine is: HKEY\_LOCAL\_MACHINE\SOFTWARE\Wow64\AtHocServer \ProductConfig\MOBILE-ALERTING

• Install the Windows Server 2003 Resource Kit on the central system database server. This file also works with Microsoft Server 2012.

Download the Resource Toolkit from the following URL: http://www.microsoft.com/downloads/details.aspx? familyid=9D467A69-57FF-4AE7-96EE-B18C4790CFFD&displaylang=en

• In the database, specify the Virtual System to be exported by executing the following command for the organization ID whose data needs to be exported from the PRV\_EXTENDED\_PARAMS TAB:

EXPORT\_DATA\_YN = 'Y'

- Assign the Download Export File Role to the Operator on the same organization for which they need to export jobs in the BlackBerry AtHoc system.
- Verify that the backup location for the export files is set to AtHocENS/Database/Backup/Export. This path is set up during the initial set of the BlackBerry AtHoc system.
- Ensure that the System Task Manager has executed the Export MAS Data job on the Primary System. To verify the Export MAS Data job, log in to the BlackBerry AtHoc management system and change to the System Setup (3) organization, and go to **Settings** > **System Jobs**.
- Ensure that the Application Pool Settings for both Standard and Enterprise are set to AtHoc Default Pool (MAS Only).
- If HTTPS is being used, a valid SSL certificate for the central system needs to be added at the root level of the MAS laptop for trusted communicated.

#### **Best practices**

The following are best practices for using the laptop and the MAS.

**Note:** If local policies prohibit the recommended Best Practices, request an exception from the administrator who manages the local policies.

- Microsoft Windows updates: Turn on (or enable) Windows updates to automatically update the Windows software on the laptop.
- Synchronizing the MAS: Synchronize the MAS weekly and just before a scheduled MAS test.
- Data verification: Verify the data in the MAS weekly and just before a scheduled MAS test.

#### Log in to the MAS laptop

A hard copy document is provided with the MAS laptop that contains your login information.

To set up the MAS laptop to access your local network, complete the following steps:

1. Perform any pre-network scans as required.

Note the following configuration items:

- This system is a Windows Server 2012 system.
- · Symantec Antivirus is preloaded.
- All patches available at shipping time have been applied.
- 2. Configure the laptop for either static IP or DHCP, as required.
- 3. Add the laptop to the local domain to receive updates and allow login.
- 4. If you changed the computer name when you added it to the domain, update the registry keys located at the following URL: HKey\_Local Machine\Software\Wow6432Node\Athocserver\
  - a. Update the OleDBConnectionString connection string to one of the following values:
    - New MAS Laptop Computer Name. For example, MyOrgLaptop2012.
    - New MAS Laptop IP address (if set up for Static IP). For example, 10.22.35.3.
    - LocalHost (strongly recommended if set up for DHCP IP address).
  - b. Reset the IIS Admin server:
    - 1. From the Start menu, go to Administrative tools > Services.
    - 2. Click the IIS Administration service, then click Restart.
    - 3. After the service has restarted, close the Services window.

# Set up data synchronization between the MAS laptop and the central system

Set up data synchronization between the MAS laptop and the central system

This section describes the tasks to set up data synchronization between the Mobile Alerting System and the central system, which is the system that you use to publish alerts. The central system can be either the working primary system or the failover system, depending upon which is being used at the time.

#### Prerequisites

Before beginning the data synchronization with the central system, complete the following tasks:

- · Verify that the MAS certificate matches the central system certificate.
- Verify that any certificate installed on the central system is also installed on the MAS laptop and the appropriate certificate is bound in IIS.

To check the certificates, complete the following steps:

- 1. Open IIS Manager on the MAS Laptop. IIS Manager can be found in the control panel under Administrative Tools Internet Information Systems Manager.
- 2. Click the Default web site icon, and in the right hand pane, click **Bindings**. A window opens.
- 3. Verify that the HTTPS is bound and the certificate name matches your primary certificate server.
- Verify whether the Export MAS Data job has executed and built the packages for the Mobile Alerting System synchronization.

To check the job status, complete the following steps:

- 1. Log in to the BlackBerry AtHoc management console as an administrator.
- 2. Change to the System Setup (3) organization.
- 3. Click 🔛.
- 4. In the System Setup section, click System Jobs.
- 5. On the System Tasks window, click Export MAS Data.
- 6. On the Export MAS Data screen, click Run Now.
- 7. Click OK. A pop-up window opens.
- 8. Verify that Virtual System has been exported.

#### Define the central system

You need to define the central system when you encounter one of the following scenarios:

· The central system has not been defined:

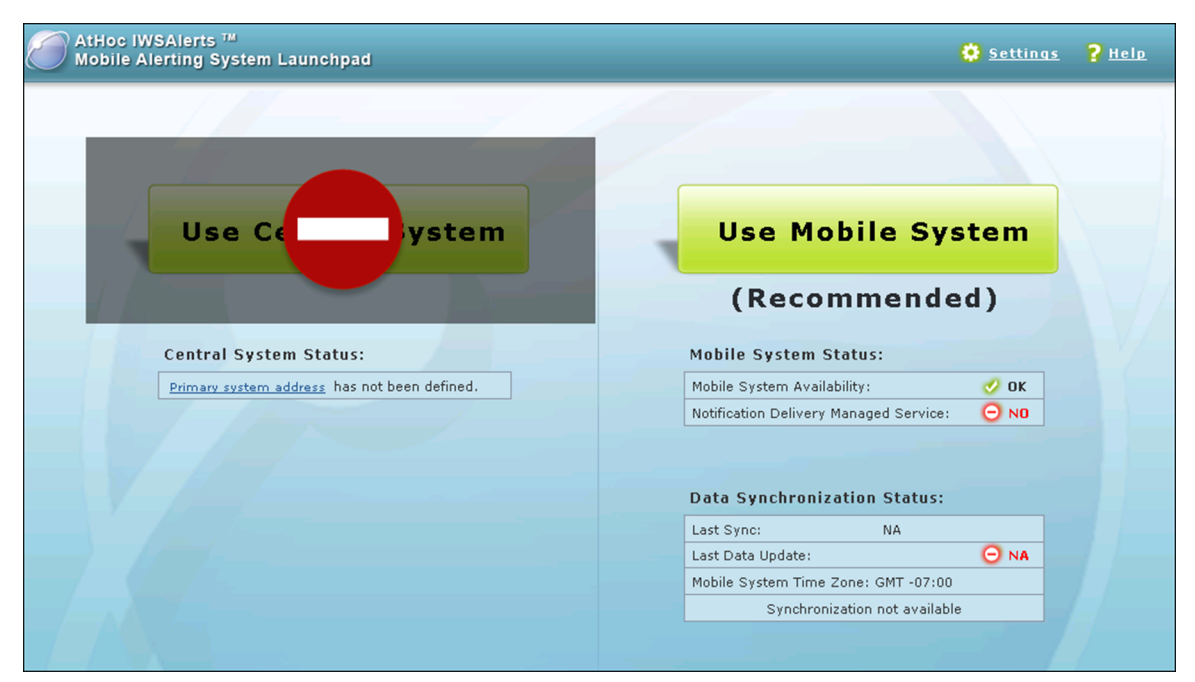

The central system URL is no longer valid:

٠

| Mobile Alerting System Launchpad     Mobile Alerting System Launchpad | 🔅 <u>Settings</u> <mark>?</mark> Help       |
|-----------------------------------------------------------------------|---------------------------------------------|
|                                                                       |                                             |
| Use Ce ystem                                                          | Use Mobile System                           |
|                                                                       | (Recommended)                               |
| Central System Status:                                                | Mobile System Status:                       |
| Primary System Availability: 😑 NO                                     | Mobile System Availability: 🧭 OK            |
|                                                                       | Notification Delivery Managed Service: 🥑 OK |
|                                                                       |                                             |
|                                                                       | Data Synchronization Status:                |
|                                                                       | Last Sync: 7-18-2018 11:37 🥑 OK             |
|                                                                       | Last Data Update: 7-18-2018 06:47 🥑 OK      |
|                                                                       | Mobile System Time Zone: GMT -07:00         |
|                                                                       | 6 Synchronize now                           |
|                                                                       |                                             |
|                                                                       |                                             |

#### Supply data for the synchronization

To enter the required data to synchronize the Mobile Alerting System with the central system, complete the following steps:

1. On the Mobile Alerting System Launchpad, click Settings or Primary system address.

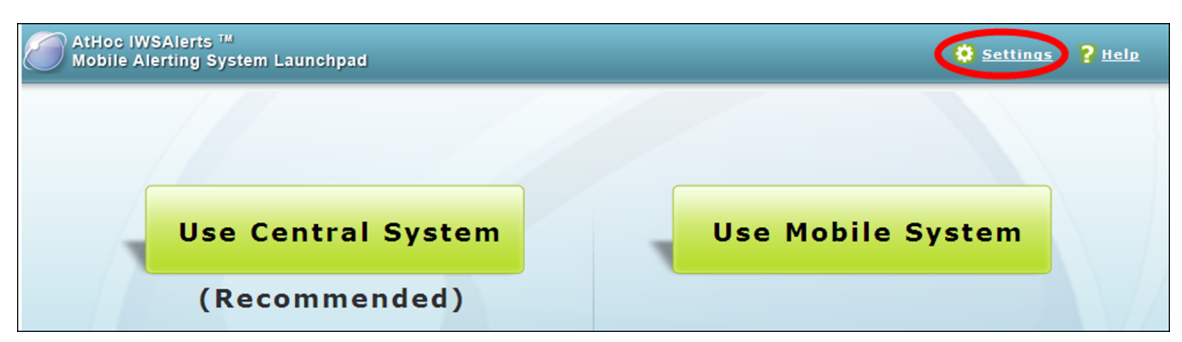

- 2. On the Connection page, enter the following information:
  - **Primary System URL**: The URL of the BlackBerry AtHoc production server:

https://myalertingserver.mydomain.gov.

- Failover System URL: The URL of the BlackBerry AtHoc failover server.
- **Username**: The Operator name on the primary system that has the permission to export Mobile Alerting System data. For example, Enterprise Administrator.
- **Password**: The Operator password on the primary system that has the permission to export Mobile Alerting System data.

| AtHoc IWSAlerts<br>Mobile Alerting S               | ™<br>ystem Launchpad                                                                                                    | 🔒 Home ? Help |
|----------------------------------------------------|----------------------------------------------------------------------------------------------------|---------------|
| Settings                                           |                                                                                                    |               |
| Connection<br>Synchronization<br>Advanced<br>About | Connection         Systems         Primary System URL:       https://masfieldtest.athocdevo.com         Failover System URL       https://masfielest.athocdevo.com         (Optional):       https://masfielest.athocdevo.com |               |
| Home                                               | Username: mas1 Password: Virtual Systems Virtual Systems to ID Name                                                                                                    |               |
|                                                    | synchronize: 1. 2398267 Mas 2.0 Field Test                                                                                                    | 8             |
|                                                    | Notification Delivery Managed Service Notification Delivery Managed Service URL: https://inWebServices.mir3.com                                                                                                    |               |
|                                                    | Please supply the URL for your Notification Delivery Managed Service                                                                                                    |               |
|                                                    | Save Reset                                                                                                    |               |

- 3. In the ID field, enter the Virtual System ID of the Virtual System that you are synchronizing with.
- 4. Click Add Virtual System to add a row for every Virtual System that you want to synchronize with.
- 5. Click Test Synchronization to verify if you can successfully synchronize data with the central system.
- 6. Enter the Notification Delivery Managed Service URL that has been provided to you.
- 7. Click Save.

- 8. In the **Mobile Alerting System Launchpad**, Click **Test** to verify that you can reach the Notification Delivery Managed Service.
- 9. Click Save if all of the tested elements on the Connection page are successful.

Note: You should synchronize the MAS weekly and just before a scheduled MAS test.

#### Set up the bandwidth throttle

To set up the speed of the data download from the primary system, complete the following steps:

- 1. Click Settings.
- 2. Click the Synchronization link. The synchronization page opens.

| AtHoc IWSAlerts ™<br>Mobile Alerting Sys | stem Launchpad  |
|------------------------------------------|-----------------|
| Settings                                 |                 |
| Connection                               | Synchronizati   |
| Synchronization                          | Data Threshold  |
| Advanced                                 | Warn if data or |
| <u>About</u>                             | 1 Day           |

3. In the **Data Threshold** section, set the value to indicate the status of the Last Data Update that appears on the Mobile Alerting System Launchpad page.

| AtHoc IW<br>Mobile Al                                   | Alerts T#  ting System Launchpad  Reference (Constraint)                                                                                                    |  |
|---------------------------------------------------------|----------------------------------------------------------------------------------------------------|--|
| Settings                                                |                                                                                                    |  |
| Connection<br>Synchronizat<br>Advanced<br>About<br>Home | n<br>Data Threshold<br>Warn if data on Mobile System is older than:<br>Days<br>Bandwidth Throttle<br>Limit bandwidth to:<br>1 Mbps<br>Bandwidth Throttle selection will affect the speed of the download. On a 56K connection, it may take up to 2 minutes for<br>5,000 users. On a 1024K connection, it is take approximately 15 seconds for 5,000 users. |  |
|                                                         | se Mobile System                                                                                                    |  |
| Mob<br>Noti<br>Dat                                      | e System Status:<br>System Availability: OK<br>ation Delivery Managed Service: OK<br>Synchronization Status:                                                                                                    |  |
| Last<br>Mob                                             | ata Update: ONA<br>System Time Zone: GMT -07:00<br>Synchronize now                                                                                                    |  |

- 4. In the **Bandwidth Throttle** section, select the **Limit bandwidth** to limit the speed of the data download from the primary system.
- 5. Click Save.

# Synchronize the data between MAS and the central system

This section describes how to perform data synchronization between the Mobile Alerting System and the central system. Data synchronization can only be performed with the primary system, not the failover system.

#### Prerequisites

Before you can synchronize the data, verify the following items on the Mobile Alerting System Launchpad:

• The primary system availability status is OK.

The following image shows the status of the primary system. If the Use Central System button is green, the primary system can be reached by the MAS system. If the button has a red icon over it, there is an issue with reaching the primary system and you are not ready to synchronize.

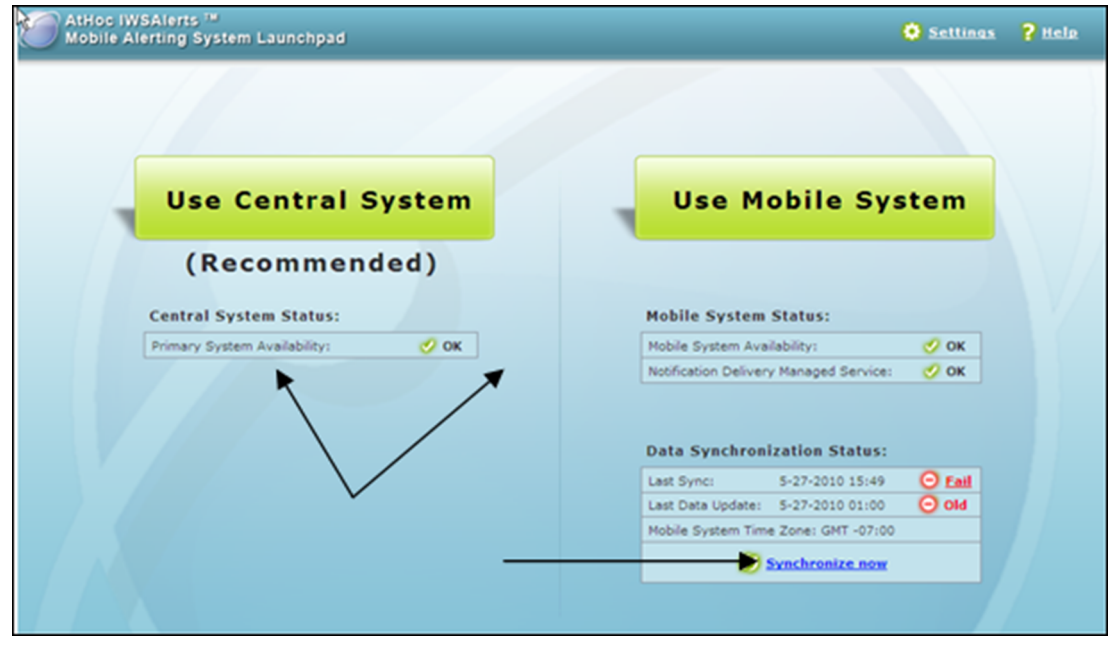

- The version of BlackBerry AtHoc on the MAS laptop is the same as the primary system with which it synchronizes. Check the version number on both the central system and the MAS laptop.
- To check the version number from the product on the primary system, click **Settings**, and then click **About**. To check the version number on the central system, click the drop-down link next to the logged-in user name, and then click **Help and Support**.

**Important:** You must upgrade both the central system and the MAS laptop at the same time. Using two different versions of BlackBerry AtHoc can cause data corruption on the MAS laptop. You must do a data export if the primary system has been upgraded to ensure that the data of the first synchronization between the upgraded MAS and the primary system is current with the new version.

• Under the Data Synchronization Status area, the **Synchronize now** link is available.

#### Perform data synchronization

To start the synchronization between the central system and the MAS laptop, complete the following steps:

1. Go to the Mobile Alerting System Launchpad at the following URL: https://<mas-server>/mas.

For example: https://mas-client76.athocdevo.com/mas

- 2. Click Synchronize now.
- 3. On the window that appears, read the information about synchronizing the mobile system, then click Continue

| Synchronizing Mobile System                                                                                                    |
|----------------------------------------------------------------------------------------------------|
| <ul> <li>The synchronization process downloads and imports user<br/>data from the Primary System to the Mobile System.</li> </ul>                                                                                                   |
| <ul> <li>Any changes that you have made to the Mobile System<br/>will be overwritten.</li> </ul>                                                                                                    |
| <ul> <li>The Mobile System will NOT be available during the<br/>synchronization process.</li> </ul>                                                                                                    |
| <ul> <li>Delivery templates, audio files, security policy, historical<br/>alert data, and audit data will NOT be synchronized;<br/>Recurring Alerts, Weather Alerts and any other automatic<br/>Alerts will be disabled.</li> </ul> |
| <ul> <li>Synchronization is composed of 2 parts: Downloading<br/>and Importing. The download process can be aborted,<br/>but the import process cannot be aborted.</li> </ul>                                                       |
| Continue Cancel                                                                                                    |

The time it takes to synchronize to the primary system depends on the bandwidth and the size of the file. **4.** After you see the message **Synchronization completed successfully**, click **OK**.

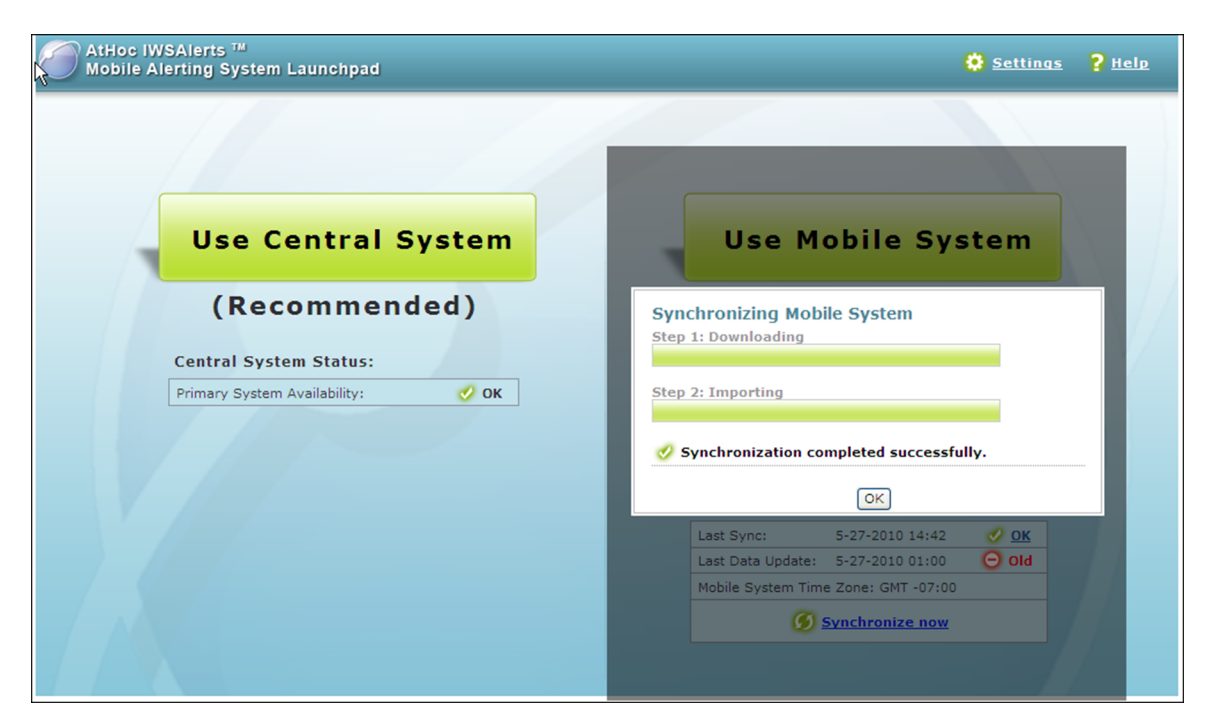

Note: Verify the data in the MAS weekly, and just before a scheduled MAS test.

5. Go to the Mobile Alerting System Launchpad to use the central system or the Mobile System.

#### Differences between the central system and the mobile system

The following are the key differences between using BlackBerry AtHoc on a central system versus on a mobile system:

• When using the mobile system, you must synchronize data from the central system to obtain the latest updates to the system, alerting, device, and end-user information.

**Important:** All new activities performed on the mobile system are overwritten each time the central system synchronizes data to the mobile system. If you have made changes on the mobile system that need to be reflected in the central system, turn off synchronization until you have copied the records to the central system. Resume synchronization to keep the mobile system current.

• Mobile system alerts can be sent to only phone, email, or SMS devices and not to the desktop.

#### Access the Mobile Alerting System

You launch the Mobile Alerting System Launchpad from a Web browser at the following URL: http://localhost/ mas.

- 1. Open Internet Explorer.
- 2. Ensure that ActiveX is enabled.

In Internet Explorer, navigate to **Settings** > **Internet Options** > **Security**. Check that the local intranet is set to medium-low. Or, under custom jobs, verify that Active X components are set to Prompt or Accept.

3. If you require a secure connection, navigate to one of the following URLs:

- http://llocalhost/mas
- https://localhost/mas
- 4. From the Mobile Alerting System Launchpad, click Use Central System or Use Mobile System.

The central system can be either the primary or failover system. The mobile system refers to the alert system on the ruggedized laptop.

One system is designated as **(Recommended)**, based on availability, as shown in the image below. The central system is always recommended if it is available.

| AtHoc IWSAlerts ™     Mobile Alerting System Launchpad | Settings          | ? <u>Help</u> |
|--------------------------------------------------------|-------------------|---------------|
|                                                        |                   |               |
|                                                        |                   |               |
| Use Central System                                     | Use Mobile System |               |
| (Recommended)                                          |                   |               |

After you select a system, the standard BlackBerry AtHoc management system Operator Login page displays. **5.** Log in using your BlackBerry AtHoc username and password.

|                   | BlackBerry AtHoc   |
|-------------------|--------------------|
| Management Login  | A                  |
| user1             |                    |
| Porgot Userruene? | 280                |
| Paramord          |                    |
| Forgot Password?  | h h and the        |
| Log In            |                    |
|                   | MAKING THE         |
|                   |                    |
|                   | WODEDOAFED         |
|                   |                    |
| BlackBerry AtHoc  | IT ONLED OF IT EIT |
|                   |                    |

6. Begin to use BlackBerry AtHoc features as you would on any other computer.

**Note:** You cannot publish a silent telephony alert. You can send the test alert to your end-user account. You cannot publish a silent telephony alert. You can send the test alert to your end-user account.

#### Send a test alert

To ensure that the Mobile Alerting System is functioning properly, you should send a test telephony alert to yourself using a Verizon Air Card. To do this, complete the following steps:

- 1. Verify that the Verizon Air Card is plugged in and active.
- 2. Create a standard alert as you would normally do on the production system.

- **3.** Verify that the alert has been received.
- **4.** Respond to the alert.
- 5. Verify that the response is tracked correctly in the Alert Tracking Report.

## **Troubleshoot synchronization issues**

The section provides information about troubleshooting data synchronization issues.

#### **Data synchronization failures**

There are two types of data-synchronization failures:

• **The database is corrupted**: In this case, you no longer have access to the Mobile Alerting System. On the Mobile Alerting System Launchpad, you see the error message: Mobile System Database is corrupted.

| AtHoc IWSAlerts <sup>™</sup><br>Mobile Alerting System Launchpad | Settings ? Help                                                                                                    |
|------------------------------------------------------------------|----------------------------------------------------------------------------------------------------|
| Use Central System                                               |                                                                                                    |
| (Recommended)<br>Central System Status:                          | Mobile System Status:                                                                                                    |
|                                                                  | Mobile System Database is corrupted.     Please read the <u>Recovery Instructions</u> .     Data Synchronization Status:                                                                              |
|                                                                  | Last Sync:         5-27-2010 14:51 <b>◯ Fail</b> Last Data Update:         5-27-2010 01:00 <b>◯ Old</b> Mobile System Time Zone:         GMT -07:00           Synchronize now         Synchronize now |
|                                                                  |                                                                                                    |

• The database is not corrupted: In this case, you can still use the Mobile Alerting System.

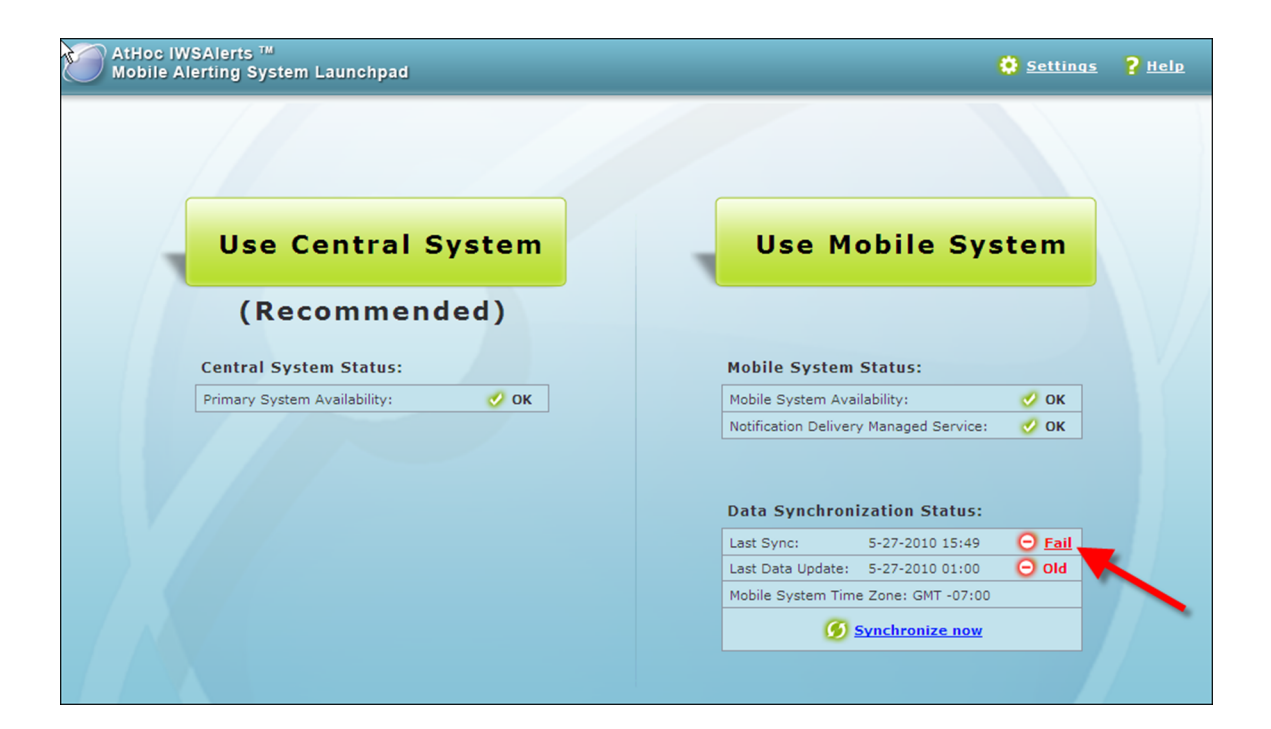

# Problem: Synchronization fails and the mobile system database is corrupted

- 1. On the Mobile Alerting System Launchpad, go to the Last Sync row and click Fail.
- 2. Review the information in the Sync Log dialog for errors. If errors exist, contact BlackBerry AtHoc customer support to resolve them.
- 3. Click Done.
- 4. Click Settings > Advanced.

| AtHoc IWSAlerts ™     Mobile Alerting Sys         | tem Launchpad 🔒 🔒 Home 🤶 Help                                                                                                    |
|---------------------------------------------------|----------------------------------------------------------------------------------------------------|
| AtHoc IWSAlerts Mobile Alerting Syste<br>Settings |                                                                                                    |
| <u>Connection</u><br>Synchronization              | Advanced                                                                                                    |
| Advanced                                          | Please read the <u>Recovery Instructions</u> .  Attention: Restoring the database will erase all the current data.                                                                                                    |
| Home                                              | Configuration File A configuration file stores values for MAS system settings. Export a configuration file as a backup. Import a configuration file to overwrite the current settings and use the imported settings. Attention: Importing a configuration will overwrite all existing settings. Import: Export: Export Log File Download Log |
|                                                   | For saving Mobile System related messages that can be useful in diagnosing problems                                                                                                    |

- 5. In the Log File section, click Download Log to examine the details of the synchronization and the possible reasons that it failed.
- 6. Contact BlackBerry AtHoc customer support for assistance.
- 7. On the Mobile Alerting System laptop, do the following:
  - a. Check the AtHoc Event Viewer for possible reasons for the failure.
  - b. Check the Application and System Event logs.

#### Database fix

To fix the corrupted database, you can perform several different troubleshooting options:

- · Perform the synchronization process again.
- · Recover the previous database by following the instructions in the Recovery Instructions document:

On the Mobile Alerting System Launchpad, or on the Advanced page, click Recovery Instructions.

| AtHoc IWSAlerts                    | w<br>ystem Launchpad                          |
|------------------------------------|-----------------------------------------------|
| AtHoc IWSAlerts Mobile Alerting Sy | /stem                                         |
| Settings                           |                                               |
|                                    |                                               |
| Connection                         | Advanced                                      |
| Synchronization                    | Recovery                                      |
| Advanced                           | Please read the <u>Recovery Instructions.</u> |

#### Problem: Synchronization fails and the mobile system database is OK

1. On the Mobile Alerting System Launchpad, verify that the Last Sync value shows the status of Fail:

| IWSAlerts ™<br>e Alerting System Launchpad | Settings                                     |
|--------------------------------------------|----------------------------------------------|
| Use Central System                         | Use Mobile System                            |
| (Recommended)                              |                                              |
| Central System Status:                     | Mobile System Status:                        |
| Primary System Availability: 🥑 OK          | Mobile System Availability: 🥑 OK             |
|                                            | Notification Delivery Managed Service: 🥑 OK  |
|                                            | Data Synchronization Status:                 |
|                                            | Last Sync: 5-27-2010 15:49 \ominus Fail      |
|                                            | Last Data Update: 5-27-2010 01:00 \Theta Old |
|                                            | Mobile System Time Zone: GMT -07:00          |
|                                            | <b>6</b> Synchronize now                     |

2. Perform the synchronization process again.

# Problem: The MAS has been synchronized but the central system is unavailable

See Define the central system and Supply data for the synchronization for information on how to resolve this issue.

#### Problem: I do not see the users I want to target

If you publish an alert from the MAS and you cannot find the appropriate targeted recipients for the alert, complete the following steps:

- 1. Make sure that the synchronized data has been synchronized with the appropriate central system.
- 2. Supply the correct central system URL.
- **3.** Perform the data synchronization process again.

# Set up the Verizon wireless modem

This section describes how to set up the Verizon wireless modem.

#### Overview

The operator using the MAS laptop sets up the Verizon wireless modem to send and receive alerts on the MAS laptop. You must install and configure the VZAccess Manager and attach the modem to your laptop.

The following diagram shows how the operator sets up the Verizon modem.

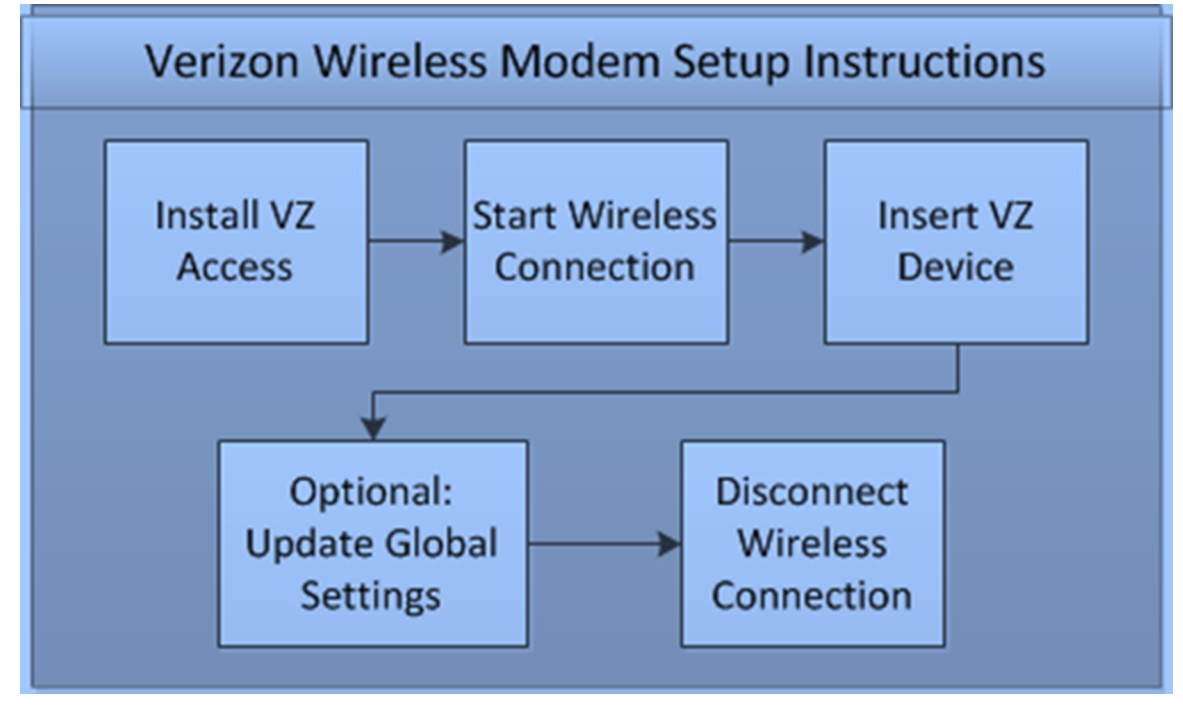

#### Install VZAccess Manager

Install VZAccess on the machine before you attach the wireless modem.

To install VZAccess Manager, complete the following steps:

- 1. Insert the CD Disk into the MAS laptop and allow the auto-run application to run.
- 2. On the window that appears, click Install VZAccess Manager v.7.x from CD option.

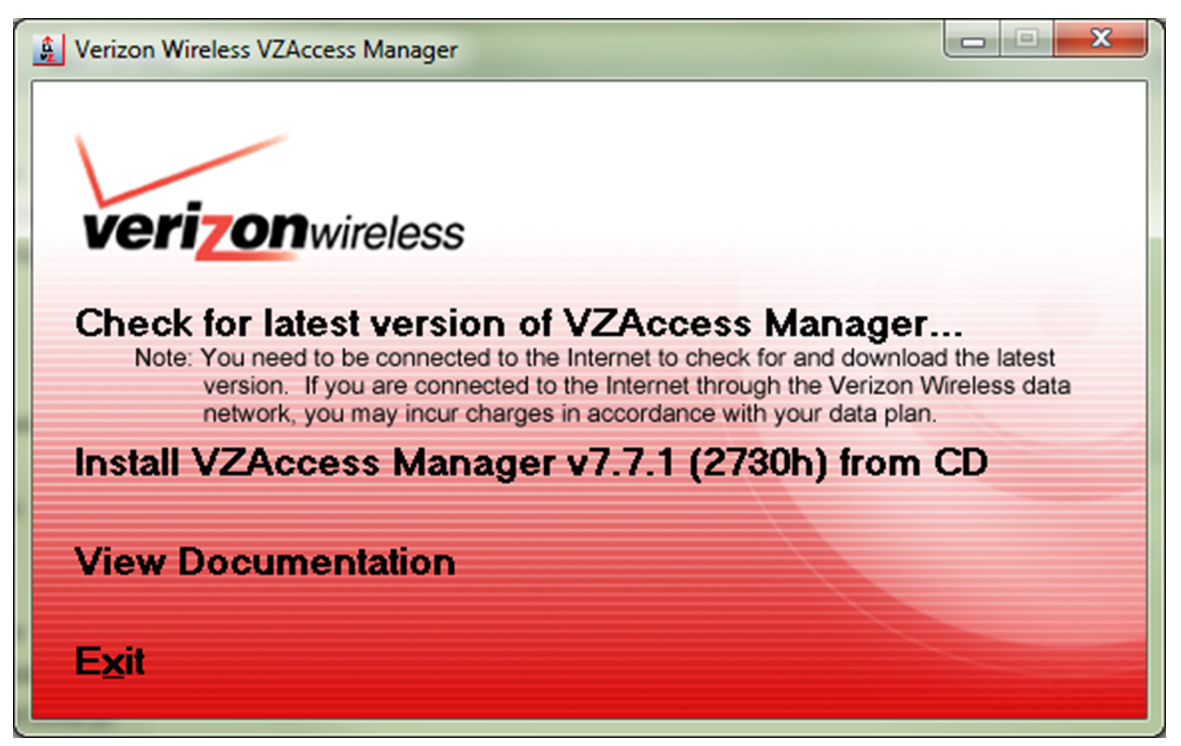

- 3. Click Yes to allow the program to install. Note that this requires Administrator permissions.
- 4. Click Next to install the product.

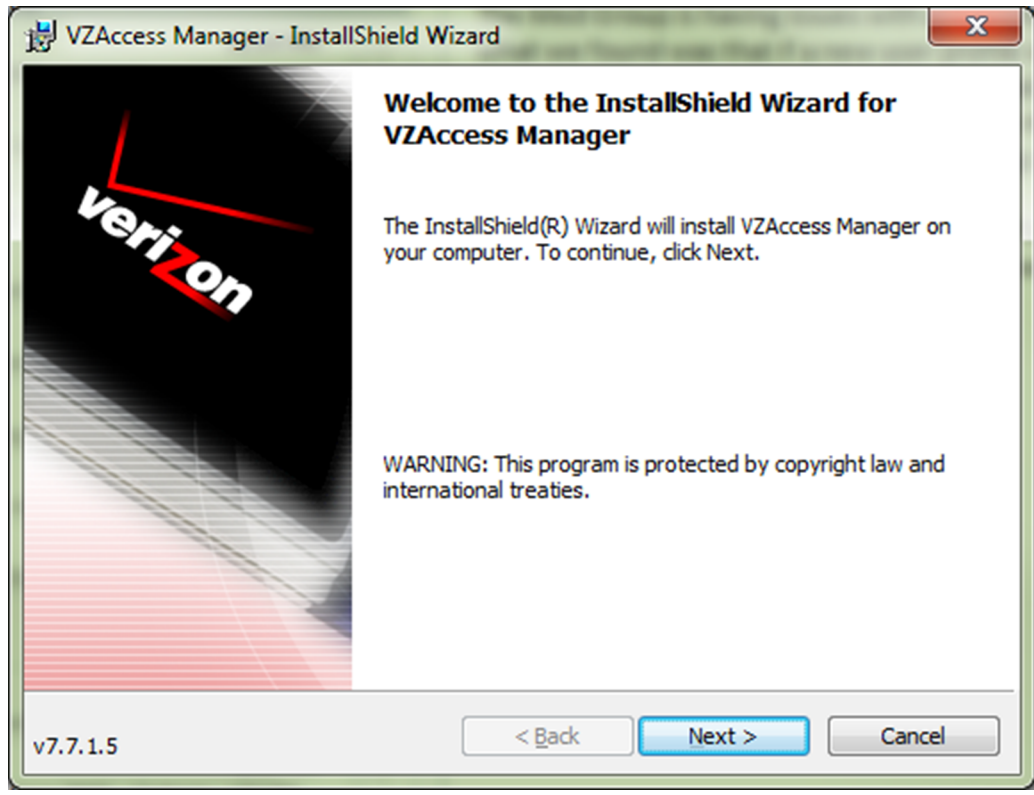

- 5. Select Accept both License Agreements, then click Next.
- 6. Select Full View, then click Next.

| VZAccess Manager - In Customer Information         | stallShield Wizard                                                                               |
|----------------------------------------------------|--------------------------------------------------------------------------------------------------|
| How do you want to view                            | VZAccess Manager the first time it launches?                                                     |
| Full View                                          | Minimum View takes up less display space<br>while still allowing access to full<br>functionality |
| Create a VZAccess Mar<br>InstallShield<br>v7.7.1.5 | ager desktop shortcut       < Back     Next >     Cancel                                         |

- 7. Click Next to set the installation folder location.
- 8. Select Typical, then click Next.
- 9. Click Install to start the installation.
- 10.Click Finish to complete the install.

**11.**Ensure VZAccess Manager is set to run in Windows XP compatibility mode.

#### Start the VZAccess Manager

Start the VZAccess Manager software to begin the modem set up.

To start the VZAccess Manager, complete the following steps:

1. Click the desktop shortcut or open the application from the Start menu.

The Detect Wireless Device dialog opens and prompts you to insert your wireless device so that Windows can detect it.

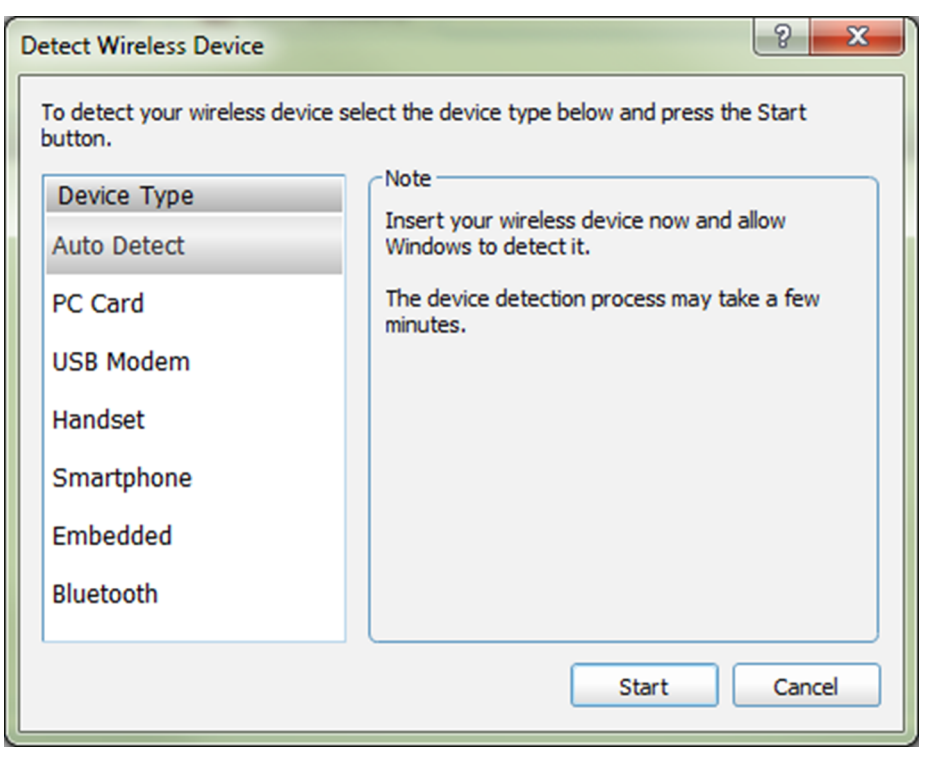

2. Insert your device into a USB connector as shown in the following image.

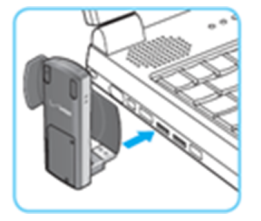

- 3. After you have installed the device, click Start on the Detect Wireless Device screen.
- **4.** The detection process runs and the drivers are installed. When the installation completes, the Networks tab opens.

| VZAccess Manager        File     View Tools     Options       Help     Verizon |                        |                    |                  |  |
|--------------------------------------------------------------------------------|------------------------|--------------------|------------------|--|
| 🦿 Networks 🔯 Statistics 🔛 TXT Messagir                                         | ng 🛛 🌒 Wi-Fi Locations | ;                  |                  |  |
| Usage My Verizon Network Selection                                             |                        |                    | Detect Device    |  |
| Available Network                                                              | Status                 | Signal             | A                |  |
| P Verizon Wireless - VZAccess                                                  |                        |                    |                  |  |
| 🤿 HQWLAN                                                                       | Connected              | <b>T</b>           |                  |  |
| Clarizen 2.4GHz                                                                |                        |                    |                  |  |
| nqwlan1                                                                        |                        |                    | =                |  |
| athocgst                                                                       |                        |                    |                  |  |
| SSI 😪                                                                          |                        |                    |                  |  |
| SSI-Guest                                                                      |                        |                    |                  |  |
| 😪 Clarizen 5GHz (Faster)                                                       |                        |                    | v                |  |
| Mobile Broadband (4G LTE)                                                      | 4 <b>6</b> 5 📶 🖂       | LAN UML290         | <u>Start VPN</u> |  |
| Connected to HQWLAN                                                            | 00:00:18 1             | My #: 650-918-8997 | Connect WWAN     |  |

If you are currently connected to a wireless network, the device status turns green. The network for Verizon Wireless- VZAccess appears at the top of the list.

#### **Connect to the wireless network**

To start the wireless connection to connect your device to the wireless network, complete the following steps:

1. Highlight Verizon Wireless – VZAccess and click Connect WWAN.

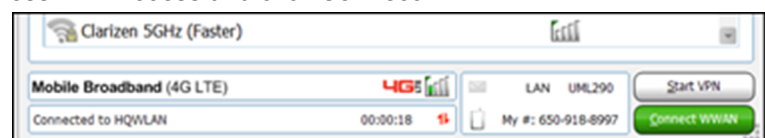

2. Click **Continue** to start the wireless connection. A Warning dialog opens notifying you about charges related to the connection.

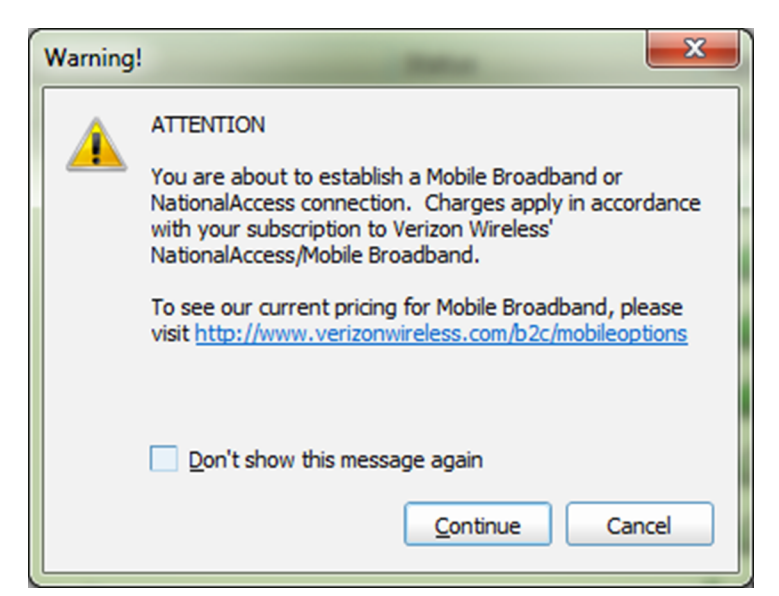

- 3. Click Continue to establish the connection. Click Cancel to avoid broadband charges.
- When the network connection completes, the Networks tab updates the status of the network to Connected.
  4. Some Verizon areas are not compatible with the global settings. You may need to change to 4gLTE + GSM or CDM Modes. See Troubleshoot the wireless connection to learn how to update the global settings.

#### **Disconnect from the wireless network**

To disconnect from the Wireless Network to save your device's battery life, complete the following steps:

- 1. Highlight the Verizon Wireless VZAccess network connection.
- 2. Click Disconnect WWAN.

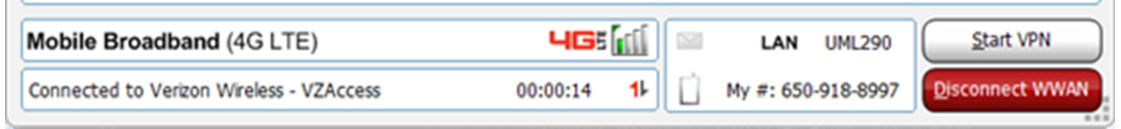

#### **Troubleshoot the wireless connection**

If you receive a Connection Failure message, your Verizon area might not be compatible with the Global Settings. You may need to change the mode to 4gLTE + GSM or CDM Modes. To change modes, complete the following steps:

1. From the VZAccess Manager, click Options.

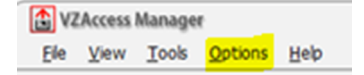

- 2. Open Network Selection.
- 3. Highlight Verizon Wireless VZAccess from the Network Mode list.
- 4. Click Close.

# **BlackBerry AtHoc customer portal**

BlackBerry AtHoc customers can obtain more information about BlackBerry AtHoc products or get answers to questions about their BlackBerry AtHoc systems through the Customer Portal:

https://support.athoc.com/customer-support-portal.html

The BlackBerry AtHoc Customer Portal also provides support via computer-based training, operator checklists, best practice resources, reference manuals, and users guides.

### Legal notice

<sup>©</sup>2019 BlackBerry Limited. Trademarks, including but not limited to BLACKBERRY, BBM, BES, EMBLEM Design, ATHOC, MOVIRTU and SECUSMART are the trademarks or registered trademarks of BlackBerry Limited, its subsidiaries and/or affiliates, used under license, and the exclusive rights to such trademarks are expressly reserved. All other trademarks are the property of their respective owners.

This documentation including all documentation incorporated by reference herein such as documentation provided or made available on the BlackBerry website provided or made accessible "AS IS" and "AS AVAILABLE" and without condition, endorsement, guarantee, representation, or warranty of any kind by BlackBerry Limited and its affiliated companies ("BlackBerry") and BlackBerry assumes no responsibility for any typographical, technical, or other inaccuracies, errors, or omissions in this documentation. In order to protect BlackBerry proprietary and confidential information and/or trade secrets, this documentation may describe some aspects of BlackBerry technology in generalized terms. BlackBerry reserves the right to periodically change information that is contained in this documentation; however, BlackBerry makes no commitment to provide any such changes, updates, enhancements, or other additions to this documentation to you in a timely manner or at all.

This documentation might contain references to third-party sources of information, hardware or software, products or services including components and content such as content protected by copyright and/or third-party websites (collectively the "Third Party Products and Services"). BlackBerry does not control, and is not responsible for, any Third Party Products and Services including, without limitation the content, accuracy, copyright compliance, compatibility, performance, trustworthiness, legality, decency, links, or any other aspect of Third Party Products and Services. The inclusion of a reference to Third Party Products and Services in this documentation does not imply endorsement by BlackBerry of the Third Party Products and Services or the third party in any way.

EXCEPT TO THE EXTENT SPECIFICALLY PROHIBITED BY APPLICABLE LAW IN YOUR JURISDICTION, ALL CONDITIONS, ENDORSEMENTS, GUARANTEES, REPRESENTATIONS, OR WARRANTIES OF ANY KIND, EXPRESS OR IMPLIED, INCLUDING WITHOUT LIMITATION, ANY CONDITIONS, ENDORSEMENTS, GUARANTEES, REPRESENTATIONS OR WARRANTIES OF DURABILITY, FITNESS FOR A PARTICULAR PURPOSE OR USE, MERCHANTABILITY, MERCHANTABLE QUALITY, NON-INFRINGEMENT, SATISFACTORY QUALITY, OR TITLE, OR ARISING FROM A STATUTE OR CUSTOM OR A COURSE OF DEALING OR USAGE OF TRADE, OR RELATED TO THE DOCUMENTATION OR ITS USE, OR PERFORMANCE OR NON-PERFORMANCE OF ANY SOFTWARE, HARDWARE, SERVICE, OR ANY THIRD PARTY PRODUCTS AND SERVICES REFERENCED HEREIN, ARE HEREBY EXCLUDED. YOU MAY ALSO HAVE OTHER RIGHTS THAT VARY BY STATE OR PROVINCE. SOME JURISDICTIONS MAY NOT ALLOW THE EXCLUSION OR LIMITATION OF IMPLIED WARRANTIES AND CONDITIONS. TO THE EXTENT PERMITTED BY LAW, ANY IMPLIED WARRANTIES OR CONDITIONS RELATING TO THE DOCUMENTATION TO THE EXTENT THEY CANNOT BE EXCLUDED AS SET OUT ABOVE, BUT CAN BE LIMITED, ARE HEREBY LIMITED TO NINETY (90) DAYS FROM THE DATE YOU FIRST ACQUIRED THE DOCUMENTATION OR THE ITEM THAT IS THE SUBJECT OF THE CLAIM.

TO THE MAXIMUM EXTENT PERMITTED BY APPLICABLE LAW IN YOUR JURISDICTION, IN NO EVENT SHALL BLACKBERRY BE LIABLE FOR ANY TYPE OF DAMAGES RELATED TO THIS DOCUMENTATION OR ITS USE, OR PERFORMANCE OR NON-PERFORMANCE OF ANY SOFTWARE, HARDWARE, SERVICE, OR ANY THIRD PARTY PRODUCTS AND SERVICES REFERENCED HEREIN INCLUDING WITHOUT LIMITATION ANY OF THE FOLLOWING DAMAGES: DIRECT, CONSEQUENTIAL, EXEMPLARY, INCIDENTAL, INDIRECT, SPECIAL, PUNITIVE, OR AGGRAVATED DAMAGES, DAMAGES FOR LOSS OF PROFITS OR REVENUES, FAILURE TO REALIZE ANY EXPECTED SAVINGS, BUSINESS INTERRUPTION, LOSS OF BUSINESS INFORMATION, LOSS OF BUSINESS OPPORTUNITY, OR CORRUPTION OR LOSS OF DATA, FAILURES TO TRANSMIT OR RECEIVE ANY DATA, PROBLEMS ASSOCIATED WITH ANY APPLICATIONS USED IN CONJUNCTION WITH BLACKBERRY PRODUCTS OR SERVICES, DOWNTIME COSTS, LOSS OF THE USE OF BLACKBERRY PRODUCTS OR SERVICES OR ANY PORTION THEREOF OR OF ANY AIRTIME SERVICES, COST OF SUBSTITUTE GOODS, COSTS OF COVER, FACILITIES OR SERVICES, COST OF CAPITAL, OR OTHER SIMILAR PECUNIARY LOSSES, WHETHER OR NOT SUCH DAMAGES WERE FORESEEN OR UNFORESEEN, AND EVEN IF BLACKBERRY HAS BEEN ADVISED OF THE POSSIBILITY OF SUCH DAMAGES.

TO THE MAXIMUM EXTENT PERMITTED BY APPLICABLE LAW IN YOUR JURISDICTION, BLACKBERRY SHALL HAVE NO OTHER OBLIGATION, DUTY, OR LIABILITY WHATSOEVER IN CONTRACT, TORT, OR OTHERWISE TO YOU INCLUDING ANY LIABILITY FOR NEGLIGENCE OR STRICT LIABILITY.

THE LIMITATIONS, EXCLUSIONS, AND DISCLAIMERS HEREIN SHALL APPLY: (A) IRRESPECTIVE OF THE NATURE OF THE CAUSE OF ACTION, DEMAND, OR ACTION BY YOU INCLUDING BUT NOT LIMITED TO BREACH OF CONTRACT, NEGLIGENCE, TORT, STRICT LIABILITY OR ANY OTHER LEGAL THEORY AND SHALL SURVIVE A FUNDAMENTAL BREACH OR BREACHES OR THE FAILURE OF THE ESSENTIAL PURPOSE OF THIS AGREEMENT OR OF ANY REMEDY CONTAINED HEREIN; AND (B) TO BLACKBERRY AND ITS AFFILIATED COMPANIES, THEIR SUCCESSORS, ASSIGNS, AGENTS, SUPPLIERS (INCLUDING AIRTIME SERVICE PROVIDERS), AUTHORIZED BLACKBERRY DISTRIBUTORS (ALSO INCLUDING AIRTIME SERVICE PROVIDERS) AND THEIR RESPECTIVE DIRECTORS, EMPLOYEES, AND INDEPENDENT CONTRACTORS.

IN ADDITION TO THE LIMITATIONS AND EXCLUSIONS SET OUT ABOVE, IN NO EVENT SHALL ANY DIRECTOR, EMPLOYEE, AGENT, DISTRIBUTOR, SUPPLIER, INDEPENDENT CONTRACTOR OF BLACKBERRY OR ANY AFFILIATES OF BLACKBERRY HAVE ANY LIABILITY ARISING FROM OR RELATED TO THE DOCUMENTATION.

Prior to subscribing for, installing, or using any Third Party Products and Services, it is your responsibility to ensure that your airtime service provider has agreed to support all of their features. Some airtime service providers might not offer Internet browsing functionality with a subscription to the BlackBerry<sup>®</sup> Internet Service. Check with your service provider for availability, roaming arrangements, service plans and features. Installation or use of Third Party Products and Services with BlackBerry's products and services may require one or more patent, trademark, copyright, or other licenses in order to avoid infringement or violation of third party rights. You are solely responsible for determining whether to use Third Party Products and Services and if any third party licenses are required to do so. If required you are responsible for acquiring them. You should not install or use Third Party Products and Services until all necessary licenses have been acquired. Any Third Party Products and Services and are provided "AS IS" with no express or implied conditions, endorsements, guarantees, representations, or warranties of any kind by BlackBerry and BlackBerry assumes no liability whatsoever, in relation thereto. Your use of Third Party Products and Services shall be governed by and subject to you agreeing to the terms of separate licenses and other agreements applicable thereto with third parties, except to the extent expressly covered by a license or other agreement with BlackBerry.

The terms of use of any BlackBerry product or service are set out in a separate license or other agreement with BlackBerry applicable thereto. NOTHING IN THIS DOCUMENTATION IS INTENDED TO SUPERSEDE ANY EXPRESS WRITTEN AGREEMENTS OR WARRANTIES PROVIDED BY BLACKBERRY FOR PORTIONS OF ANY BLACKBERRY PRODUCT OR SERVICE OTHER THAN THIS DOCUMENTATION.

BlackBerry Enterprise Software incorporates certain third-party software. The license and copyright information associated with this software is available at http://worldwide.blackberry.com/legal/thirdpartysoftware.jsp.

BlackBerry Limited 2200 University Avenue East Waterloo, Ontario Canada N2K 0A7

BlackBerry UK Limited 200 Bath Road Slough, Berkshire SL1 3XE United Kingdom

Published in Canada